## Průvodce evidencí skutečných majitelů

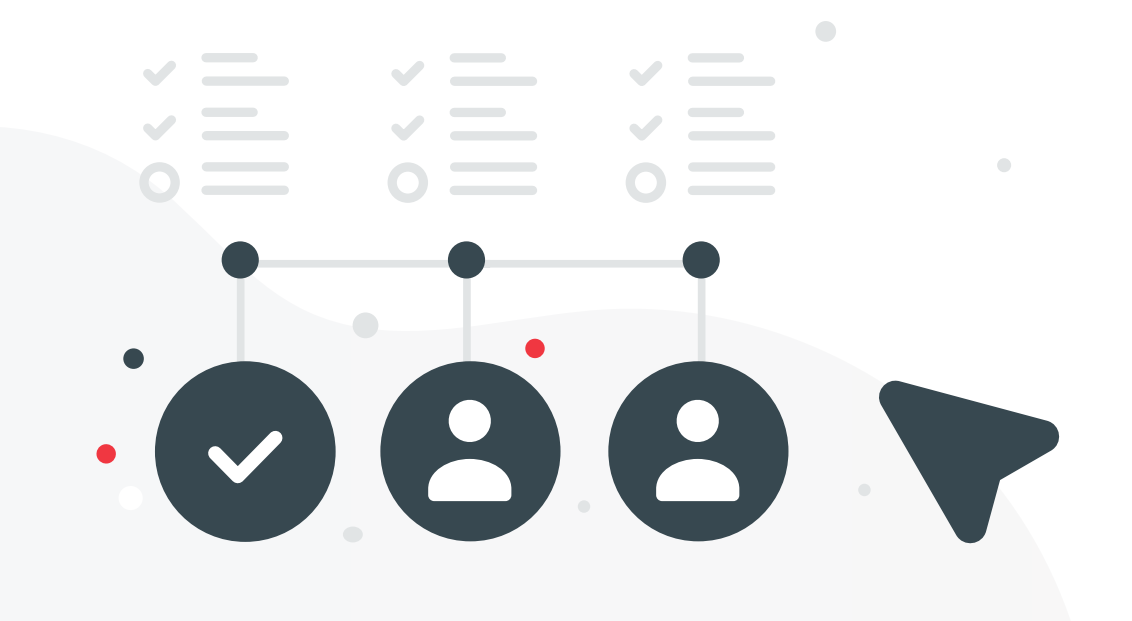

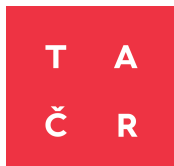

## Kdo musí předkládat výpis z Evidence skutečných majitelů

Podle zákona upravujícího evidenci skutečných majitelů musí **každý uchazeč**, **který se hlásí do veřejných soutěží a mezinárodních výzev TA ČR**, předložit údaje o skutečném majiteli ve formě výpisu. **Výjimku tvoří uchazeči**, jejichž právní forma **odpovídá jedné z následujících forem**:

- 🕨 stát a územní samosprávný celek,
- 🕨 🕨 dobrovolný svazek obcí,
- státní příspěvková organizace a příspěvková organizace územního samosprávného celku,
- školská právnická osoba zřízená státem, územním samosprávným celkem nebo dobrovolným svazkem obcí,
- 🕨 veřejná výzkumná instituce,
- právnická osoba zřízená zákonem nebo mezinárodní smlouvou,

- 🕨 státní podnik a národní podnik,
- okresní a regionální komora nebo začleněné společenstvo podle jiného zákona,
- evropské seskupení pro územní spolupráci,
- politická strana a politické hnutí,
- církev a náboženská společnost a ostatní právnické osoby podle zákona upravujícího církve a náboženské společnosti,
- odborová organizace a organizace zaměstnavatelů,
- 🕨 honební společenstvo,
- ▶ společenství vlastníků jednotek,
- právnická osoba, ve které má přímo nebo nepřímo veškeré podíly na prospěchu a hlasovacích právech Česká republika, kraj nebo obec, a
- obecně prospěšná společnost a ústav, jejichž zakladatelem je Česká republika, kraj nebo obec.

Výše uvedené subjekty **nemají skutečného majitele**, proto se na ně povinnost předkládat výpis z Evidence skutečných majitelů **nevztahuje**.

## 2 Jak získat výpis z Evidence skutečných majitelů

Jste-li zapsaní v Evidenci skutečných majitelů, přihlašte se. Po přihlášení do vašeho účtu vidíte obrazovku níže. Do řádku "Hledat" vložte nejlépe IČO instituce a spusťte vyhledávání. S Evidence skutečných majitelů Mohlo by vás zajímat: · Kdo je skutečny majitel? Kdo je přímý a kdo nepřímý skutečný malitel · Jak zapsat skutečného malitele? V případech, kdy automatický průpis proběhl pouze lednou, ale posléze nedošlo k aktualizaci v návaznosti na změnu ve veřejném reistříku, kontaktujte, prosim, technickou podporu (issmitimsp.tustice.cz). Vice se o evidenci skutečných matitelů dozvite v často kladených otázkách zde Vyhledávání v evidenci skutečných majitelů: Název subjektu, identifikační číslo nebo spisová značka Hledat

O rozšířené vyhledávání

|                                                                                                    | podle všech údaj                                                                 |                                                       |                                                                |                                           |                                                                                      |  |
|----------------------------------------------------------------------------------------------------|----------------------------------------------------------------------------------|-------------------------------------------------------|----------------------------------------------------------------|-------------------------------------------|--------------------------------------------------------------------------------------|--|
| Název subjektu: "                                                                                     | 8 8                                                                              |                                                       |                                                                | Max. počet                                | zobrazených položek:                                                                 |  |
| Identifikační číslo                                                                                   | * * XXXXXXXXX                                                                    |                                                       |                                                                | 50 ~                                      |                                                                                      |  |
| Spisová zn.: *                                                                                        | oddli                                                                            | viožka                                                |                                                                | Typ hledåni                               | v názvu:                                                                             |  |
|                                                                                                    | vedená u:                                                                        | ( stantist                                            |                                                                | Od začátku                                | ×                                                                                    |  |
| Příjmení: *                                                                                           | 1                                                                                | 1                                                     |                                                                | Vyhledávat                                | ùdaje:                                                                               |  |
| Iméno:                                                                                                |                                                                                  |                                                       |                                                                | Jen platné                                | ×                                                                                    |  |
| Dahma nasia                                                                                           |                                                                                  | -                                                     |                                                                |                                           |                                                                                      |  |
| DD.MM.RRR                                                                                             |                                                                                  | 3                                                     |                                                                |                                           |                                                                                      |  |
| Obec:                                                                                                 |                                                                                  |                                                       |                                                                |                                           |                                                                                      |  |
| * Vvolnte alespoñ je                                                                                  | dno z poli: Název sub                                                            |                                                       |                                                                |                                           |                                                                                      |  |
| All and a set of the set                                                                              |                                                                                  | ojektu, Identifikačni cislo, Sp                       | isovā zn                                                       |                                           |                                                                                      |  |
| Q vyhiedat - N                                                                                        | apovéda                                                                          | ijektu, Identifikacni cislo, Sp                       | isovā zn<br>💥 Vyčistit formulāř                                |                                           |                                                                                      |  |
| Q vyhladat – N<br>Počet nalezených sku<br>Jméno:<br>Adresa :                                          | laověda<br>tečných majitelů: 1<br>jméno a příjmení<br>kxxxxx                     | jektu, Identifikacın cisio, sp<br>- Yytisknout seznam | isovă zn.,<br>XVyčistit formulăř<br>Ang.<br>Dati               | Udaje<br>sžmá:<br>um narození:            | platné ke dni 19, října 2021<br>přimý skutečný majitel<br>x00000                     |  |
| Q vyhladat – N<br>Počet nalezených skut<br>Jméno:<br>Adresa:                                          | pověda<br>tečných majitelů: 1<br>jméno a přijmení<br>xxxxxx                      | jektu, Identilikacın cislo, sp<br>- Wytisknout seznam | isovă zn.,<br>X Vyčistit formulăr<br>Ang<br>Datu               | Qdaje<br>sžma:<br>um narozeni:            | plátné ke dni 19. října 2021<br>přímý skutečný mejitel<br>X0000X                     |  |
| Q vyhledat – N<br>Počet nalezených skut<br>Jméno:<br>Adresa :<br>Název subjektu :<br>Spisové značka : | soověda<br>tečných majitelů: 1<br>jméno a přijmení<br>xxxxxx<br>xxxxxx<br>xxxxxx | jektu, Identifikacın cisio, sp<br>- Wytisknout seznam | isovă zn.,<br>X Vyčistit formulăr<br>Ang<br>Datu<br>1ĈO<br>Den | Udaje<br>sžmá:<br>um narozeni:<br>záptsu: | plátné ke dni 19. října 2021<br>přímý skutežný majitel<br>X0000X<br>X0000X<br>X0000X |  |

Poté se Vám zobrazí Výpis platných údajů z evidence skutečných majitelů. **Na pravé straně dole** naleznete **ikonu pro stažení výpisu**.

| Zpět na výsledky hledání |                                       |                         |
|--------------------------|---------------------------------------|-------------------------|
| Spisová značka:          | XXXX                                  |                         |
| Název:                   | XXXX                                  |                         |
| Identifikační číslo:     | SOCIE                                 |                         |
| Skuteční majitelé:       |                                       |                         |
| Skutečný majitel:        | XXXXXXXX                              |                         |
| Výpis získáte            | e kliknutím na ikonu " <b>Stáhnou</b> | ıt PDF verzi výpisu″. ► |